Se accede a Entreu.uv.es / S'accedeix a Entreu.uv.es

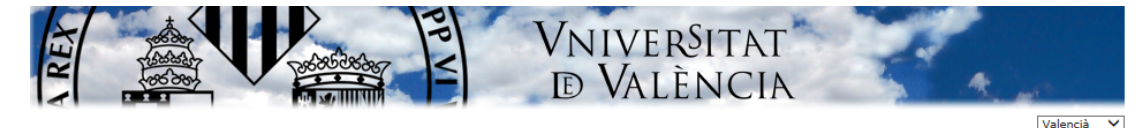

; a punt d'accedir a la **SEU Electrònica** de la Universitat : València (Estudi General).

I Universitat de València posa a la disposició de tots els utadans la seua Seu Electrònica (ENTREU), a través de qual es podrà accedir a la informació, serveis i tràmits ectrònics de l'Administració de la Universitat de València. s tràmits es podran realitzar des de qualsevol lloc i en Jalsevol moment, evitant així els desplaçaments a les spendències de la Universitat.

s tràmits administratius realitzats a través de la Seu ectrònica tenen la mateixa validesa que si s'efectuen de rma presencial.

I Universitat de València, a través de la seua Seu ectrònica, anirà posant progressivament a la disposició els ciutadans nous serveis i procediments electrònics. smés podran iniciar-se telemàticament aquells ocediments disponibles en la Seu Electrònica. La ularitat, gestió i administració corresponen a la niversitat de València en l'exercici de les seues smpetències.

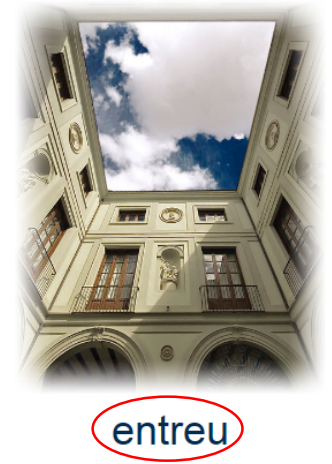

ENTREU és un portal segur certificat per TERENA SSL CA. (http://www.terena.org).

Recomanem la instal·lació dels següents certificats:

- ACCV-CA1
- ACCV-CA2
- <u>CAGVA</u>
- <u>ROOT CA GVA</u>

Els certificats també es poden descarregar directament des del portal web de la <u>ACCV</u> i si té algun dubte tècnic respecte a aquesta instal·lació pot consultar els <u>documents</u> <u>d'aiuda</u> accessibles en la mateixa web.

- <u>Requisits tècnics</u> per a accedir a ENTREU
- Identificació per a accedir a ENTREU

## Seleccionar El Meu LLoc Personal/Mi sitio personal

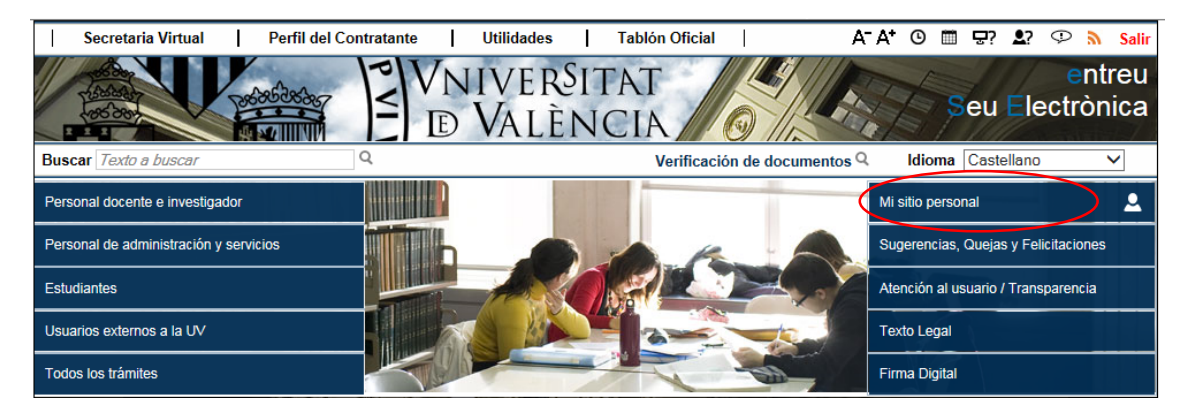

Apareix la pantalla amb el llistat de sol.licituds realitzades/ Nos aparece la pantalla con el listado de solicitudes realizadas

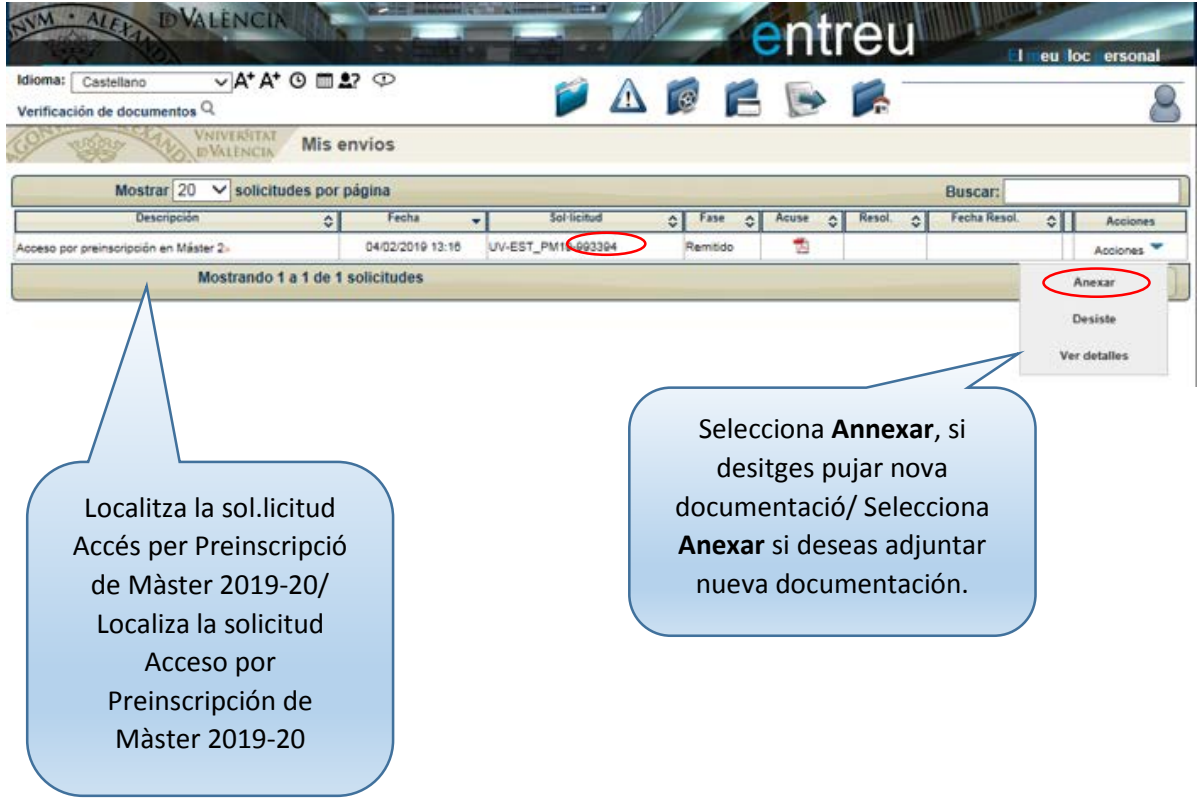

| DIM ALER DVALENCIA                                                                                                    |                                                                                                    |                                                                               | ent                                                               | reu                                                                                         |                                                             |
|----------------------------------------------------------------------------------------------------|----------------------------------------------------------------------------------------------------|-------------------------------------------------------------------------------|-------------------------------------------------------------------|---------------------------------------------------------------------------------------------|-------------------------------------------------------------|
| Idioma: Castellano • A+ A+ O                                                                                                    | <b>1</b> 2 D 💋                                                                                                    |                                                                               |                                                                   |                                                                                             |                                                             |
| Verificación de documentos                                                                                                    | untar ficheros a un envío.                                                                                                    | _                                                                             |                                                                   |                                                                                             |                                                             |
| Título:<br>Descripción de la convocatoria:                                                                                                    | Acceso por preinscripción en Máster 20<br>Preinscripción a Estudios de Máster cu<br>a los Másteres Universitarios Oficiales<br>• Oferta Másteres Oficiales cur: | 019-2020<br>rso 2019-20. El Vice<br>para el curso acadér<br>so 2019-20        | rrectorado de Po<br>nico 2019-20.                                 | ostgrado inicia el proceso de                                                               | e preinscripción                                            |
|                                                                                                    | Instrucciones y requerimiento                                                                                                    | 08                                                                            |                                                                   |                                                                                             |                                                             |
| Fecha de la solicitud:<br>Identificador de la solicitud:<br>Código de verificación del documento/acuse<br>generado:                                                                                                    | 04/02/2019 13:16:50<br>993394<br>X87M0MTYM9XB8906                                                                                                    |                                                                               |                                                                   |                                                                                             |                                                             |
| Fase:                                                                                                    | Desistido                                                                                                    |                                                                               |                                                                   |                                                                                             |                                                             |
| Anexar documentos                                                                                                    |                                                                                                    |                                                                               |                                                                   |                                                                                             |                                                             |
| Fichero:*<br>Observaciones:*                                                                                                    | Seleccionar archivo artions.Pr                                                                                                    | NG                                                                            | Nomé:<br>ún                                                       | s es pot pujar un<br>lic PDF o un zip a                                                     | fitxer. Pot ser un<br>Imb diferents                         |
| • Comparablicatorias                                                                                                    | Longitud màxima restante: 300                                                                                                    |                                                                               | proced<br>se pue                                                  | iment per a adju<br>de subir un fich                                                        | ntar-ne més/ Solo<br>ero. Puede ser un                      |
| Campos obligatorios                                                                                                    | Enviar                                                                                                    | $\supset$                                                                     | úni<br>doc<br>proce                                               | co PDF o un zip o<br>umentos. Sino d<br>dimiento para a                                     | con diferentes<br>ebes repetir el<br>djuntarlos todos.      |
| VNIVERSITAT<br>D'ALÈNCIA<br>Idioma: Castellano VA <sup>+</sup> A <sup>+</sup> O II<br>Verificación de documentos Q<br>VNIVERSITAT<br>VNIVERSITAT<br>VNIVERSITAT<br>VNIVERSITAT<br>VNIVERSITAT<br>VNIVERSITAT<br>VNIVERSITAT<br>VNIVERSITAT<br>VNIVERSITAT<br>Adj | ▲? Ф   Wintar ficheros a un envío.                                                                                                    |                                                                               | ent                                                               | reu<br>🏹                                                                                    | I meu loc personal                                          |
|                                                                                                    | Obtener e impri                                                                                                    | mir documento                                                                 | ÷                                                                 |                                                                                             |                                                             |
|                                                                                                    | Su solicitud ha sido pro                                                                                                    | cesado corre                                                                  | ectamente                                                         |                                                                                             |                                                             |
| Identificador de la solicitud: UV-ANEXO01                                                                                                    | -995667 Fecha y hora: 07<br>Núm. registro: 1                                                                                                    | 7/02/2019 14:21:08<br>7114                                                    | C                                                                 | ódigo de verificación: 811                                                                  | E85H59U11XY35                                               |
| Para imprimir la solicitud, pulse el botón Obt<br>Si no dispone de impresora en estos momen                                                                                                    | ener documento.<br>tos, guarde el documento PDF generado                                                                                                    | e imprimalo más taro                                                          | de.                                                               |                                                                                             |                                                             |
| Tome nota del identificador de la solicitud                                                                                                    |                                                                                                    |                                                                               |                                                                   |                                                                                             |                                                             |
| En caso de que haya cualquier problema por<br>comunicarlo o cómo último recurso y en caso<br>identificador de la solicitud. Como regla gene<br>aquellas que nos lleguen a través de correo                                                                       | leis utilizar el formulario de atención al us<br>que no funcione la plataforma se puede<br>ral las incidencias o dudas que introduzca<br>electrónico.           | uario denominado <u>In</u><br>enviar un correo elec<br>a a través del formula | icidencias tècni<br>strónico a <u>entrei</u><br>ario de 'atención | icas y dudas de ENTREU y<br><u>u@uv.es</u> indicando en ambo<br>al usuario' van a tener más | <u>/ sus tràmites p</u> ara<br>os casos el<br>prioridad que |
| El código de verificación le permitirá recuper<br>la solicitud.                                                                                                    | ar el documento. <u>pantalla para obtener e</u>                                                                                                    | el documento gener                                                            | ado a partir del                                                  | l código de verificación y o                                                                | del identificador de                                        |
|                                                                                                    |                                                                                                    |                                                                               |                                                                   | Pots torna                                                                                  | r a El meu lloc                                             |
|                                                                                                    |                                                                                                    |                                                                               |                                                                   | personal                                                                                    | i pujar més                                                 |
|                                                                                                    | Finalizar e ir a Mi S                                                                                                    | Sitio Personal                                                                |                                                                   | documents/Pr                                                                                | uedes volver a Mi                                           |
|                                                                                                    |                                                                                                    |                                                                               |                                                                   | sitio persona                                                                               | l para subir más                                            |
|                                                                                                    |                                                                                                    |                                                                               |                                                                   | docu                                                                                        | imentos                                                     |